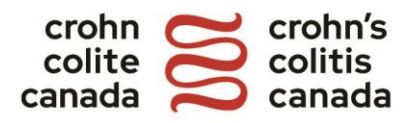

## Guide d'inscription à la Marche Gutsy

- **<u>1.</u>** Rendez-vous à <u>gutsyenmarche.ca</u> et cliquez sur Inscriptions.
- 2. Choisir un emplacement à partir du menu déroulant.

| gutsyenmarc                     | :he.ca                                                                                     |                                     |                           |           |
|---------------------------------|--------------------------------------------------------------------------------------------|-------------------------------------|---------------------------|-----------|
| À propos   Recueillez des fonds | Bénévolat Commanditez Contactez-nous                                                       | Donner                              | Inscriptions   Con        | nexion EN |
| Inscrive:<br>ve                 | z-vous maintenant à la Marc<br>uillez noter : Les nouveaux participants, comme les anciens | <b>he Guts</b><br>, doivent s'inscr | <b>sy 2024 !</b><br>rire. |           |
|                                 | Sélectionnez votre emplacement                                                             | •                                   |                           |           |

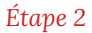

**3.** Choisir parmi les 3 types d'inscription : Formez une équipe (équipe familiale, d'entreprise ou scolaire), Joignez une équipe, ou Inscription individuelle. Cliquer sur la flèche bleu à côté de votre choix.

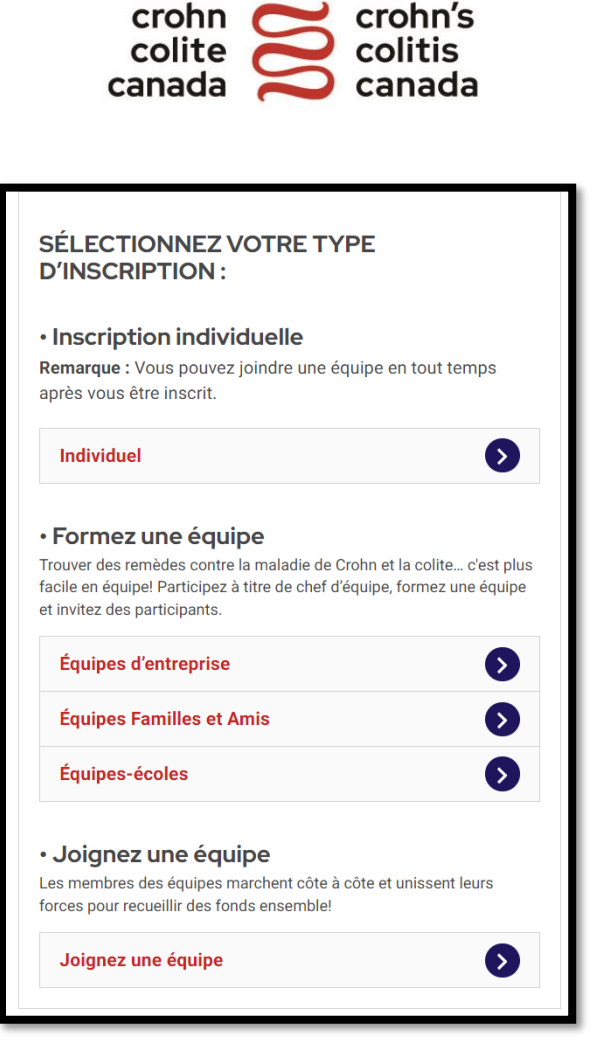

Étape 3

**<u>4.</u>** Si vous vous inscrivez en tant que membre d'équipe, trouvez l'équipe à laquelle vous voulez vous joindre sous Inscription – Joindre une équipe.

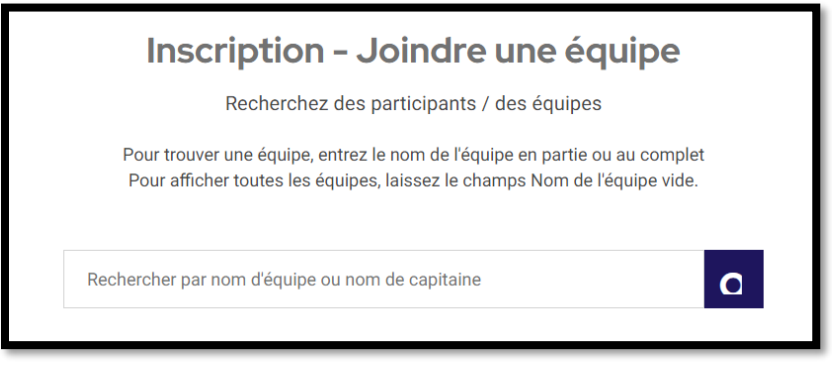

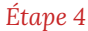

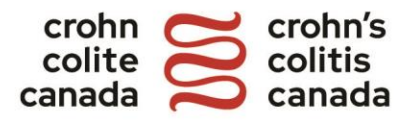

**5.** Si vous participez à nouveau, saisir le nom d'utilisateur et le mot de passe de votre compte précédent et cliquez sur Connexion. Si vous êtes un nouvel utilisateur, cliquez sur Créer un compte.

NOTE : Si vous avez oublié votre nom d'utilisateur ou votre mot de passe, cliquez sur Nom d'utilisateur ou Mot de passe oublié et suivez les instructions.

| Connect<br>Tous les particip<br>participant qui v<br>atteindre votre of                          | tez-vous avec votre (<br>créer un nouvea)<br>ants doivent s'inscrire. Votre compte vous fournit un certain nombre d'outils d<br>bjectif! | compte précédent ou<br>u compte<br>ous donne accès au Centre du<br>le collecte de fonds pour vous aider à |
|--------------------------------------------------------------------------------------------------|----------------------------------------------------------------------------------------------------|----------------------------------------------------------------------------------------------------|
| Ancien parti                                                                                     | cipant                                                                                                    | Nouveau participant                                                                                       |
| Nom d'utilisateur                                                                                | 6 - 20 caractères                                                                                                    | Créer un compte                                                                                           |
| Mot de passe                                                                                     | 6 - 20 caractères 🔯                                                                                                    |                                                                                                    |
| Connexion<br>Vous avez oublié votre nom d'utilisateur o<br>Ou connectez-vous à partir de votre c | u <b>mot de passe</b> ?<br>ompte Facebook                                                                                                |                                                                                                    |

Étape 5

<u>6.</u> Complétez le formulaire de renonciation en lisant et en acceptant les modalités et cliquez sur Continuer.

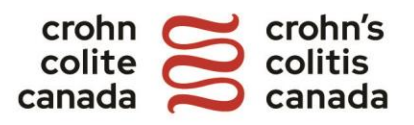

| L' avis légal                                                                                                    |   |
|----------------------------------------------------------------------------------------------------|---|
| Avis légal                                                                                                    |   |
| Renonciation légale                                                                                                    |   |
| Veuillez prendre connaissance de la renonciation qui suit et<br>en accepter les modalités.                                                                                                    | L |
| En contrepartie de ma participation à la randonnée Gutsy en<br>marche 2024, je, soussigné, en mon nom personnel et en celui<br>de mes héritiers, exécuteurs testamentaires, administrateurs,<br>mandataires, assureurs, ayants droit et autres représentants<br>légaux, dégage de toute responsabilité Crohn et Colite Canada,<br>ses administrateurs, ses dirigeants, ses mandataires, ses<br>employés, ses bénévoles, ses successeurs, ses filiales, ses<br>commanditaires e autres représentants légaux | Ţ |
| J'accepte                                                                                                    | · |
| Retour Continuer                                                                                                    |   |

Étape 6

**7.** Remplissez le formulaire des coordonnées. Si vous êtes un nouvel utilisateur, créez un nom d'utilisateur et un mot de passe.

CONSEIL: Fixez-vous un objectif de collecte de fonds élevé! Les objectifs par défaut inclus dans le processus d'inscription sont des *suggestions*.

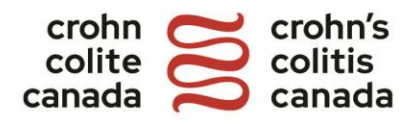

| Inscription ind                     | ividuelle                   |
|-------------------------------------|-----------------------------|
| Connectez votre compte Facebook pou | ur un enregistrement rapide |
| nformations à propos du com         | pte<br>6 - 20 caractères    |
| Mot de passe                        | 8 - 20 caractères           |
| Objectif de collecte de dons        | Suggéré \$200               |

Étape 7

**8.** \*Nouveau cette année\* si vous créez votre page en l'honneur ou à la mémoire de quelqu'un, veuillez sélectionner un type d'hommage et indiquer son nom en tant qu'hommage. Ce nom sera rendu public lorsque les visiteurs rechercheront votre page.

NOTE : Il s'agit d'une nouvelle fonctionnalité optionnelle cette année. Vous n'avez pas besoin d'entrer des informations dans cette section si vous ne collectez pas de fonds en l'honneur ou à la mémoire d'une personne.

|                                                                                                    | 4 1                                                       |
|----------------------------------------------------------------------------------------------------|-----------------------------------------------------------|
| péciale, veuillez sélectionner un type d'hom<br>a personne à qui l'hommage est destiné. Ce<br>isiteurs rechercheront votre page. | mage et indiquer le nom de<br>nom sera public lorsque les |
| Type d'hommage                                                                                                    | optionnel<br>T                                            |
| Prénom                                                                                                    | optionnel                                                 |
|                                                                                                    |                                                           |

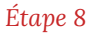

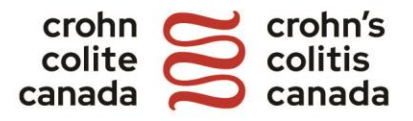

**9.** Si vous vous inscrivez en tant que capitaine d'équipe, saisissez le nom de votre équipe et l'objectif de collecte de fonds de votre équipe.

NOTE : Le participant qui inscrit l'équipe sera par défaut le capitaine désigné. Pour apporter des modifications, veuillez nous contacter à <u>gutsyenmarche@crohnetcolite.ca</u>

|             | Forme             | er une é                             | quipe                  |  |
|-------------|-------------------|--------------------------------------|------------------------|--|
| Informa     | tions à propo     | os de l'équ                          | ipe                    |  |
| Nom de l'é  | quipe             |                                      |                        |  |
| Objectif d' | équipe (Suggéré 2 | 500,00 \$)                           |                        |  |
| Paramèt     | t à tous 🔿 Prote  | <b>ité de l'éq</b><br>égé par mot de | <b>uipe</b><br>e passe |  |
|             | Retour            |                                      | Continuer              |  |

10. On vous demandera de faire un don pendant le processus d'inscription. Si vous inscrivez une équipe, ce don comptera en vue de votre total de collecte de fonds individuel. Cliquez sur Continuer si vous souhaitez continuer sans faire de don en ce moment.

CONSEIL: Faites une promesse de don personnelle et lancez votre collecte de fonds ! Vosamis verront à quel point vous êtes motivé ! De plus, vous gagnerez un insigne spécial dans le centre du participant !

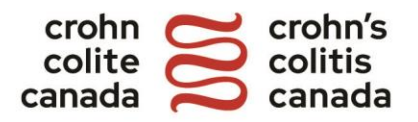

| Détails du                                                   | ı paiement                        |
|--------------------------------------------------------------|-----------------------------------|
| Don                                                          |                                   |
| Les donateurs de 15 (CAD) ou plus i<br>officiel par courriel | recevront automatiquement un reçu |
| Montant du don                                               |                                   |
| (Ce montant sera attribué à votre objectif                   | de collecte de dons)              |
| Retour                                                       | Continuer                         |

Étape 10

**11.** Vérifiez vos informations d'inscription. Pour apporter des modifications, cliquez sur Modifier. Sinon, sélectionnez Soumettre.

| Examiner et soumettre des informations |                    |  |  |
|----------------------------------------|--------------------|--|--|
| Vos informatior                        | าร                 |  |  |
| Nom :                                  | Jane Smith         |  |  |
| Courriel :                             | janesmith@email.ca |  |  |
| Pays :                                 | Canada             |  |  |
| Adresse :                              | 123 Main St        |  |  |
| Ville :                                | City               |  |  |
| Province / État :                      | Ontario            |  |  |
| Code postal / ZIP :                    | Z1Z 1Z1            |  |  |
| Numéro de téléphone :                  | 555-555-5555       |  |  |
| Collecte de fonds<br>(CAD) :           | 200,00 \$          |  |  |
| Nom d'utilisateur :                    | janesmith111       |  |  |
| Modifier                               |                    |  |  |

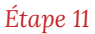

**12.** Félicitations ! Vous êtes maintenant inscrit à la Marche Gutsy ! Cliquez sur Collectez dès maintenant pour être dirigé vers votre centre du participant.

De plus, un courriel de confirmation sera envoyé à l'adresse indiquée pendant le processus d'inscription. Les hyperliens inclus dans le courriel de confirmation vous dirigeront également vers votre centre du participant.